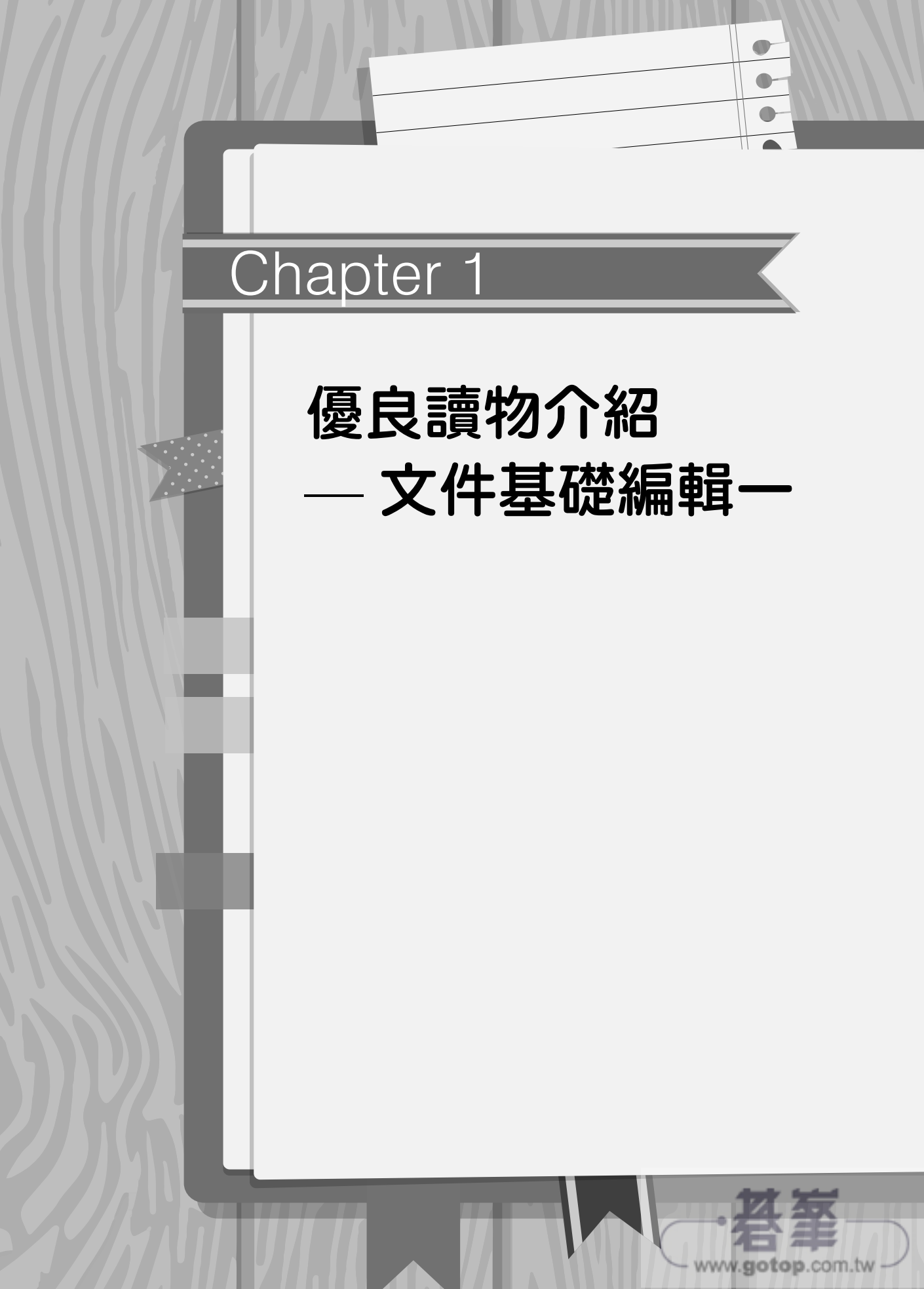

7-7段落格式
7-2文字格式
7-3 様式
7-4 項目符號與编號
7-5 連结
7-6 註腳

練習範例

# 優良讀物介紹

## 【範例說明】

本章範例主要學習如何讓一份單純的文字文件,運用字型格式、套用字型樣式、最適文 字大小、插入註腳…等功能,而變得更美觀且方便易讀。

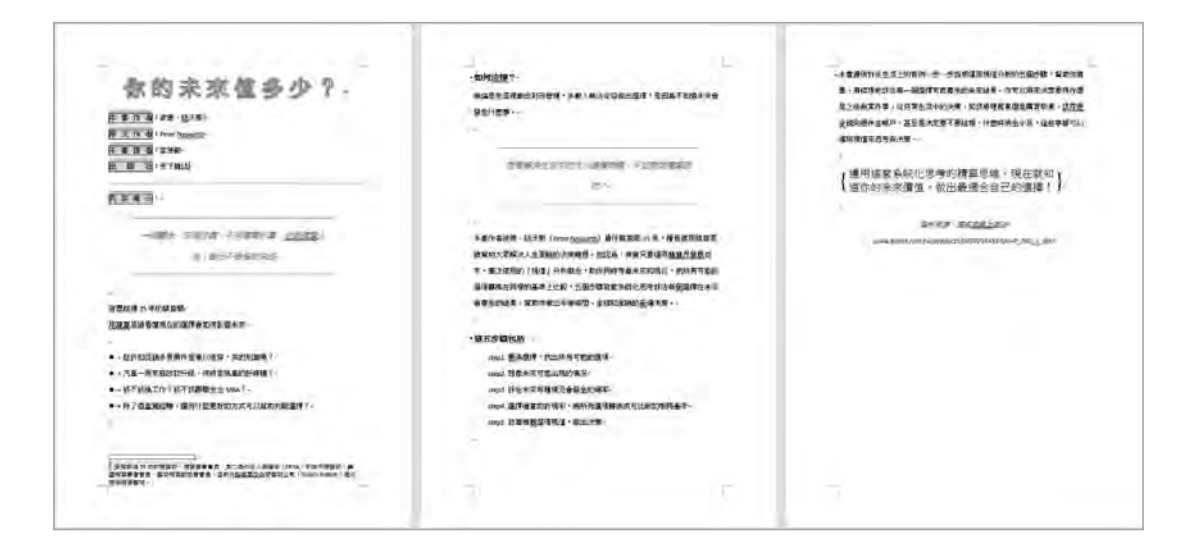

# A 設定整份文件段落行距

- 1. 按【Ctrl+A】鍵:選取所有內容
- 2. 常用→段落→縮排與行距
   行距:1.5 倍行高

| 縮排與行距(!)        | 分行期  | 與分頁設定(P)        | 中文 | 印刷樣式(日)         |
|-----------------|------|-----------------|----|-----------------|
| 段落間距            |      |                 |    |                 |
| 與前段距離( <u>B</u> | ): ( | 行距( <u>N</u> ): | 1. | 行高( <u>A</u> ): |
| 與後段距離(E)        | e (  | 1.5 倍行高         | ~  | *               |

## B 主標題文字格式套用

- 1. 選取:主標題
- 2. 常用→文字效果與印刷樣式
   選取:第2列第4項

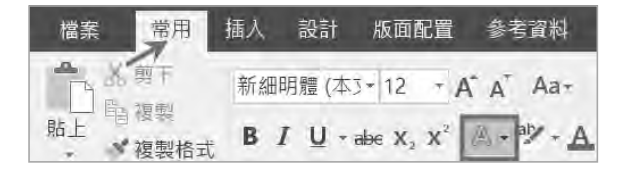

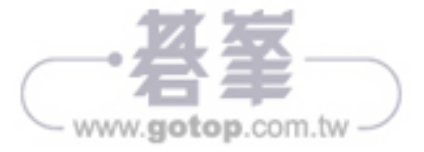

1 優良讀物介紹 — 文件基礎編輯—

- 3. 設定:字型大小→ 36pt、置中對 齊
- 4. 常用→字型→進階 間距:加寬、點數設定:5點

| 字至(11) 進陷<br>字元間距 | <u>(</u> <u>v</u> ) |   |                   |     |   |
|-------------------|---------------------|---|-------------------|-----|---|
| 縮放比例( <u>C</u> ): | 100%                | ~ |                   |     |   |
| 間距( <u>S</u> ):   | 加寬                  | × | 點數設定( <u>B</u> ): | 5 點 | - |

你的未來值多少?

#### C 項目標題文字格式套用

- 1. 選取文字:「本書作者」 常用→字元框線 常用→文字醒目提示色彩 選取:第1列第2項(亮綠)
- 2. 重新選取文字:「本書作者」 常用→亞洲方式配置→最適文字 大小 新文字寬度:6字元
- 3. 重新選取文字:「本書作者」 點選 複製格式 二下 依序刷過下方四個項目

| 5.   | a   |                     | Ŧ             |       |     |       |   |
|------|-----|---------------------|---------------|-------|-----|-------|---|
| 常用   | 插入  | 設計                  | 版面配置          | 参考    | 資料  | 郵件    | 校 |
| 剪下   | 新細  | 明體 (本               | 3 * 12 *      | A A   | Aa+ | A 中型  | A |
| 複製格式 | B   | <i>I</i> <u>U</u> ∗ | abe $X_2 X^2$ | A .   | ×-A | • A 🤅 | ) |
|      |     |                     |               |       |     |       | _ |
| 最適交  | 文字大 | 小                   |               |       | ?   | ×     |   |
| 目前的  | 的文字 | 寬度:                 | 4 字元          | (1.69 | 公分) |       |   |
| 新文字  | 2寬度 | (I):                | 6 字元          |       | (2. | 54 公分 | ł |
|      |     |                     |               | (PE   |     |       |   |
| 本書   | 作者  | :彼德                 | · 紐沃斯。        | 2     |     |       |   |

| 本 書 作 | 者: 仮隠・紐次斯。        |
|-------|-------------------|
| 原文作   | 者:Peter·Neuwirth- |
| 本書譯   | 者:李芳齡+            |
| 出版    | 社:天下雜誌,           |
| a.    |                   |
| 內容簡   | 介:                |

www.gotop.com.tw

**註解** 設定完成後,文字會處於未選取狀態,因此必須重新選取。

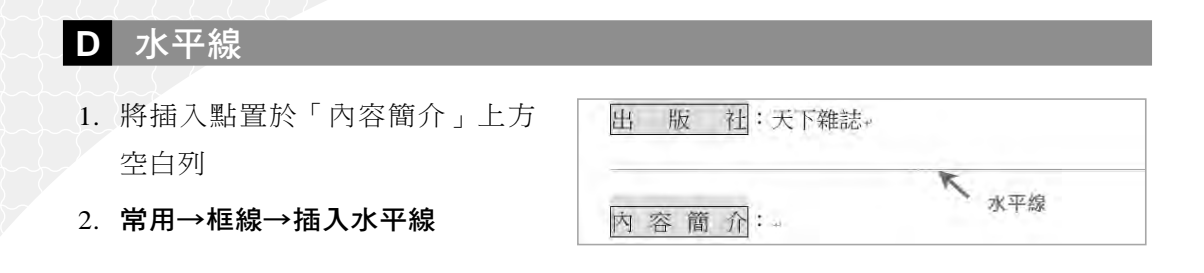

說明水平線一般用於區隔不同主題的內容。

#### E 套用文字樣式

按住 Ctrl 鍵,選取 2 個段落:
 「一個觀念…」、「想要解決…」
 常用→様式→鮮明引文

常用→字型大小→ 14pt

|   | 到個關念、五個步驟、不用複雜計算, <u>也能預算</u> 人 |
|---|---------------------------------|
|   | 生,做出不能悔的决定。                     |
| _ |                                 |

## F 套用項目符號

- 3. 選取:4個文字段落
   「趁折扣促…判斷選擇?」
- 2. 常用→項目符號

- → 趁折扣促銷多買兩件留著以後穿,真的划算嗎? -
- → 汽車一兩年就改款升級,何時是換車的好時機? "
- → 該不該換工作?該不該辭職去念 MBA? +
- + 除了憑直覺經驗,還有什麼更好的方式可以幫助判斷選

# G 套用項目編號

. 選取:第2頁5個文字段落
 「釐清選擇…做出決策」

| 定義新的編號格式          |       | ?           | ×        |      |
|-------------------|-------|-------------|----------|------|
| 編號格式              |       | 斜日          |          |      |
| 繮號樣式( <u>N</u> ): | 1     |             |          |      |
| 1, 2, 3,          | _¥    | 字型          | (E)      |      |
| 編號格式( <u>O</u> ): | 論入    |             |          |      |
| step1.+           | 40127 | 1           |          |      |
| 12                | 6     | 7           |          | - 2  |
|                   | C     | ۳<br>، ۱۹۹۷ | notop co | om t |

2. 常用→編號→定義新的編號格式
 編號樣式:1,2,3,…
 編號格式:輸入 setp
 點選:字型鈕 → 設定:斜體
 Step1. → 釐清選擇,找出所有可能的選項,
 step2. → 想像未來可能出現的情況,
 step3. → 評估未來每種情況會發生的機率。
 step4. → 選擇適當的折現率,將所有選項轉換成可比較
 step5. → 計算每個選項現值,做出決策,

1

#### H 設定並列文字

- 3 頁下方段落
   3 頁下方段落
   5 運用這套… 的選擇!」
- 2. 常用→字型大小:36pt
   常用→亞洲方式配置→並列文字
   勾選:以括號括住
   括弧様式:{}

| 並列文字          | ? | × |
|---------------|---|---|
| ☆⇔∕т∖         |   |   |
| 4             |   |   |
| ☑ 以括弧括住(E):   |   |   |
| 括弧様式(B): () / |   |   |

優良讀物介紹 — 文件基礎編輯一

{運用這套系統化思考的精算思維,現在就知 {道你的未來價值,做出最適合自己的選擇!}

#### 套用文字様式

- 選取:第3頁2個段落
   「資料來源…」、「www…」
- 2. 常用→樣式→引文

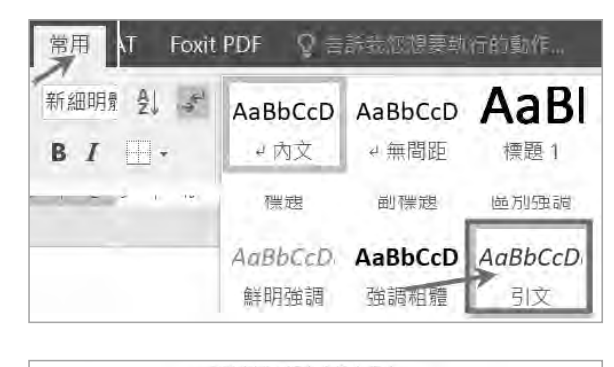

**济将来源:但客家鼠上的店**。

www.books.com.tw/products/00107534347/oc=P\_003\_1\_002-

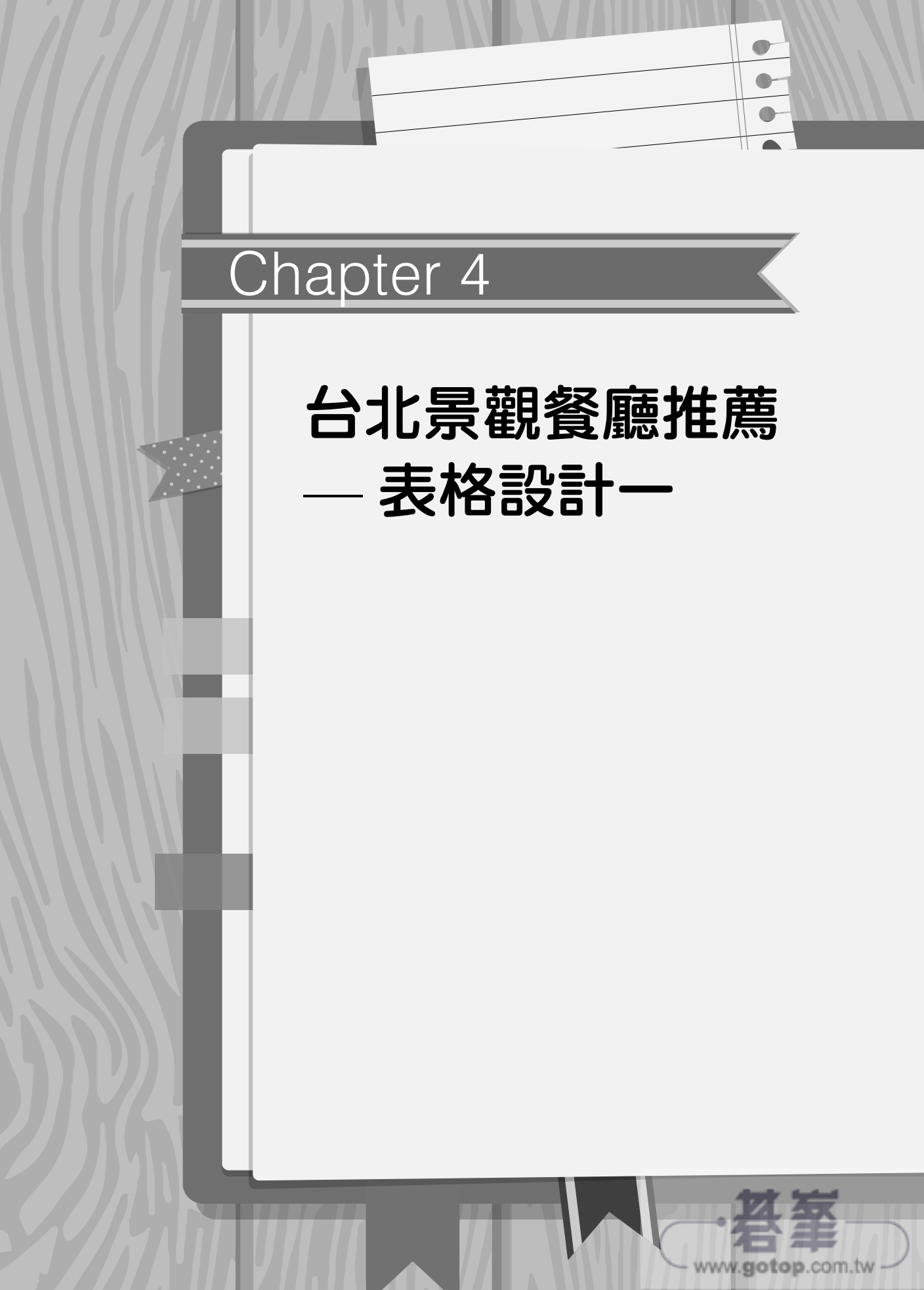

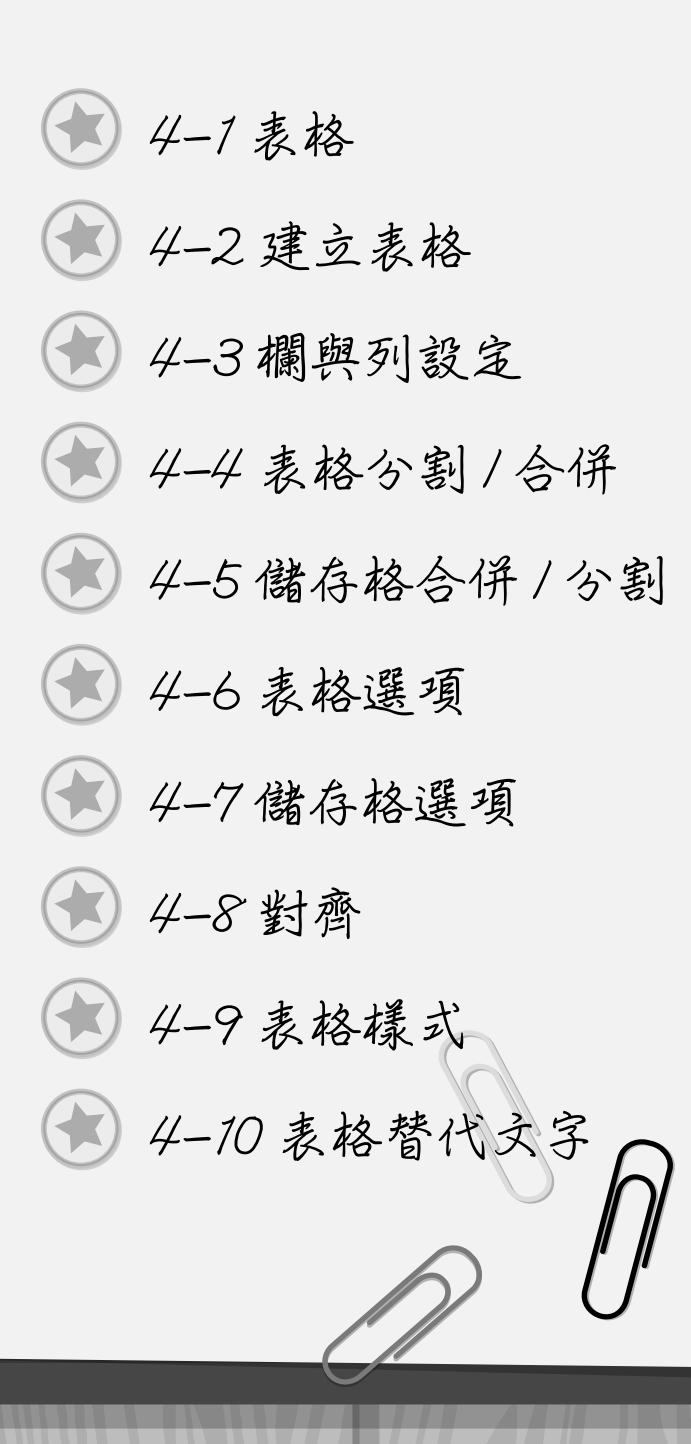

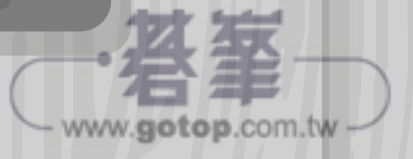

(練)習)節)例

# 台北景觀餐廳

#### 【範例說明】

一份資料的彙整,表格絕對是不可或缺的角色。現今的網路發達、資訊爆炸,資料取 得變得相當容易,但大量的資料卻讓整理工作變得困難多了。

表格是一個整理、歸納資料的超級幫手, 善用表格將有助於提供資料的結構性, 讓閱讀 者快速掌握資料的核心與重點。

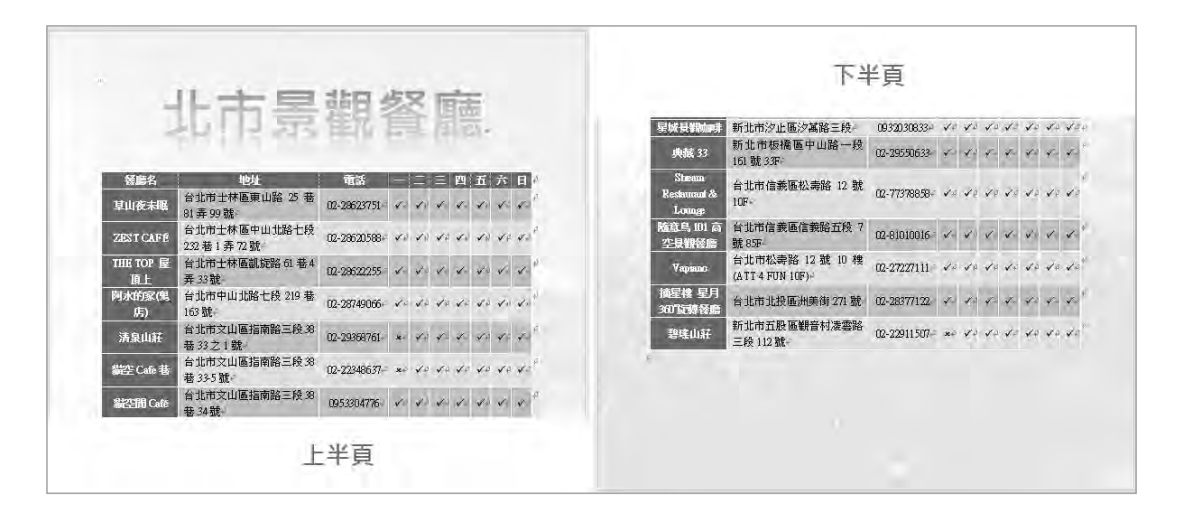

## A 尋找及取代

原始文件資料是以純文字方式建立,資料都是以全形空白字最為分隔符號,我們希望完 成文件是以表格形式來顯示資料,必須先確認資料架構:每一個欄位的分隔位置,才能 順利將文字資料轉換成表格:

#### A. 以空白字元作為欄位分隔

第1列資料:欄位名稱,因此判定總共10個欄位

\* 1 2 3 4 5 6 7 8 9 10 1:欄位名稱→ 餐廳名□地址□電話□-□二 コミロ四口五口六口日+ →草山夜未眠-2~3: 1筆資料 ▶ 台北市土林區東山路 25 巷 81 弄 99 號。02-28623751。✔□✔□✔□✔ 4-14

| 4 | 台北景觀餐廳推薦· | — 表格設計一 |  |
|---|-----------|---------|--|
|---|-----------|---------|--|

| 1. | 將插入           | L點置於頁面內任何位置 |  |
|----|---------------|-------------|--|
|    | / · · · · / / |             |  |

常用→取代
 尋找目標:「」(全形空白)
 選項:全半形須相符
 取代為:「^t」
 按全部取代鈕

| 尋找(D)       | 取代(P) 3 | 1)(G)—個          | 全形空白 |
|-------------|---------|------------------|------|
| 尋找目標(       | N):     |                  |      |
| <b>邏項</b> : | 往下搜尋    | 1. 全半形須相<br>。定位手 | 特    |
| 取代為(1);     | ^t      |                  |      |

B. 餐廳名、地址的欄位分隔:段落符號 +「台北市」或段落符號 +「新北市」

我們將它簡化為:段落符號 + 「台」或段落符號 + 「新」:

3. 常用→取代

尋找目標:「^p台」 取代為:「^t」 按全部取代鈕

4. 尋找目標:「^p新」
 取代為:「^t」
 按全部取代鈕

| 尋找目標( <u>N</u> ): | ^p台       |     |
|-------------------|-----------|-----|
| 選項:               | 往下搜尋, 全半飛 | 须相符 |
|                   |           |     |
| 取代為():            | ^t台       |     |
|                   |           |     |
| and and the       | (         |     |
| 毒孩目懂( <u>N</u> ); | 个P新       |     |
| 進項:               | 往下搜尋、全半形  | 須相時 |
|                   |           | _   |
| 取代為(1);           | ×t新       | 1   |
|                   |           |     |

- C. 地址、電話的欄位分隔:「。0」
- 5. 尋找目標:「。0」
   取代為:「^t0」
   按全部取代鈕

| • 0 |                                                            |
|-----|------------------------------------------------------------|
|     |                                                            |
|     |                                                            |
| ^t0 |                                                            |
|     | <ul> <li>● 0</li> <li>往下搜尋, 全半形須相符</li> <li>^t0</li> </ul> |

- D. 電話、星期一的欄位分隔:「。」
- 6. 尋找目標:「。」
   取代為:「<sup>\*</sup>t」
   按全部取代鈕

| 尋找目標( <u>N</u> ): | 0      |
|-------------------|--------|
| 選項:               | 全半形須相符 |
|                   |        |
| 取代為([):           | ^t     |

E. 星期一、二、三、四、五、六、日的欄位分隔:全形空白,已在步驟2完成

• 每一筆資料 10 個欄位共有 9 個定位點符號作為區隔,如下圖:

餐廳名→地<u>1</u><sup>L</sup>→ 電話→<u>--</u>+二→三→四→五→六→日→ **2** 3 4 5 6 7 草山夜未眠→台北市土林區東山路 25 巷 81 弄 99 號→ 02-28623751→✓→✓→✓→✓→✓ 3 9

#### B 文字轉換為表格

接著我們要將文字資料轉換為表格,以定位點作為分隔符號:

- 1. 選取:所有文字列
- 2. 插入→表格→文字轉換為表格

分隔文字在:定位點

| 文字轉換為表格         |                | ?  | X  |
|-----------------|----------------|----|----|
| 表格大小            | ė              |    |    |
| 欄數( <u>C</u> ): | 動              | 10 | *  |
| 列數(R))          | 判一斷            | 15 | \$ |
| 分隔文字在           |                |    |    |
| ○段落(만)          | ○ 逗號( <u>M</u> | )  |    |
| ● 定位點(T)        | ○ 其他(0         | ): |    |

| 餐廳名。       | 地址。                                        | 電話。              | a conv                | <u> </u> | Ξø | 四日  | 五.~ | 六。         | 日。 | + |
|------------|--------------------------------------------|------------------|-----------------------|----------|----|-----|-----|------------|----|---|
| 草山夜未<br>眠。 | 台北市<br>士林區<br>東山路<br>25 巷<br>81 弄<br>99 號。 | 02-<br>28623751÷ | <b>√</b> <sub>0</sub> | ¥ .      | 10 | ¥.¢ | ¥ . | <b>√</b> ∉ | ×. | * |

說明詳細解説請參考下一節。

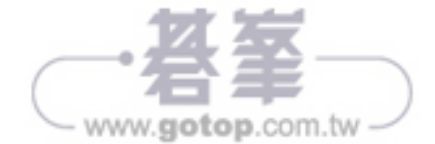

www.gotop.com.tw

# C 設定欄寬

調整的策略:前面3個欄位放大,後面7個欄位縮小。

若先放大前面3個欄位,後面的欄位將超出紙張邊界,設定不方便,因此建議先設定右 邊縮小的欄位:

- 1. 選取: 4~10 欄,設定 欄寬: 0.8 公分
- 2. 選取:第1欄,設定欄寬:3公分
- 3. 選取:第2欄,設定**欄寬:5.5公分**
- 4. 選取:第3欄,設定**欄寬:2.7公分**

| Į, | *       |                                      |              |    |    |           |      |    |    |          |
|----|---------|--------------------------------------|--------------|----|----|-----------|------|----|----|----------|
|    | 餐廳名。    | 地址。                                  | 電話。          | 1  | 1  | $\equiv $ | 四。   | 五  | 六  | H-       |
| 1  | 草山夜未眠。  | 台北市士林區東山路 25 巷                       | 02-28623751+ | 1. | 1. | 1.        | 1.   | 1. | 1. | <b>1</b> |
|    | ← 3公分 → | <u> 冬1 弄 99 <sup>[*</sup>5.5公分</u> → | ← 2.7公分→     | -  | _  | 每         | 欄0.8 | 公分 | =  | >        |

#### D 套用表格樣式及對齊設定

1. 將插入點置於表格內

#### 表格工具→設計→表格樣式→格線表格:第5列第2項(藍底白字)

- 2. 選取:整張表格,表格工具→版面配置→置中對齊
- 3. 選取:「地址」欄,表格工具→版面配置→置中左右對齊
- 4. 選取:整張表格,常用→置中對齊(表格相對於頁面:水平置中)

| D Cl                                                                                                    | (   · 1 ·   · 2 ·   · 3 | · [ · 4 · ] · · 5 · ] · 6 · ] · 7 · ] · 8 · · [ | · 9 ·   · 10 ·   · 11 · | 12 | ( ) × 18 | 3 · [ · | 14 ( ] | 15 | 16          | ) - 17 |
|----------------------------------------------------------------------------------------------------|-------------------------|-------------------------------------------------|-------------------------|----|----------|---------|--------|----|-------------|--------|
| -                                                                                                    | 餐廳名                     | 地址                                              | 電話                      | -  | 1        | Ξ       | 四      | Ŧī | 六           | H      |
| in di sette di se                                                                                                    | 草山夜未眠                   | 台北市士林區東山路 25 巷<br>81 弄 99 號-                    | 02-28623751+            | 1  | 1.       | 1       | 1.     | 1  | 1.          | ×      |
| to the second second se | ZEST CAFÉ               | 台北市土林區中山北路七段<br>232 巷 1 弄 72 號。                 | 02-28620588+            | 1. | ×.,      | 1.      | ×.,    | 1. | <b>v</b> ., | 10     |

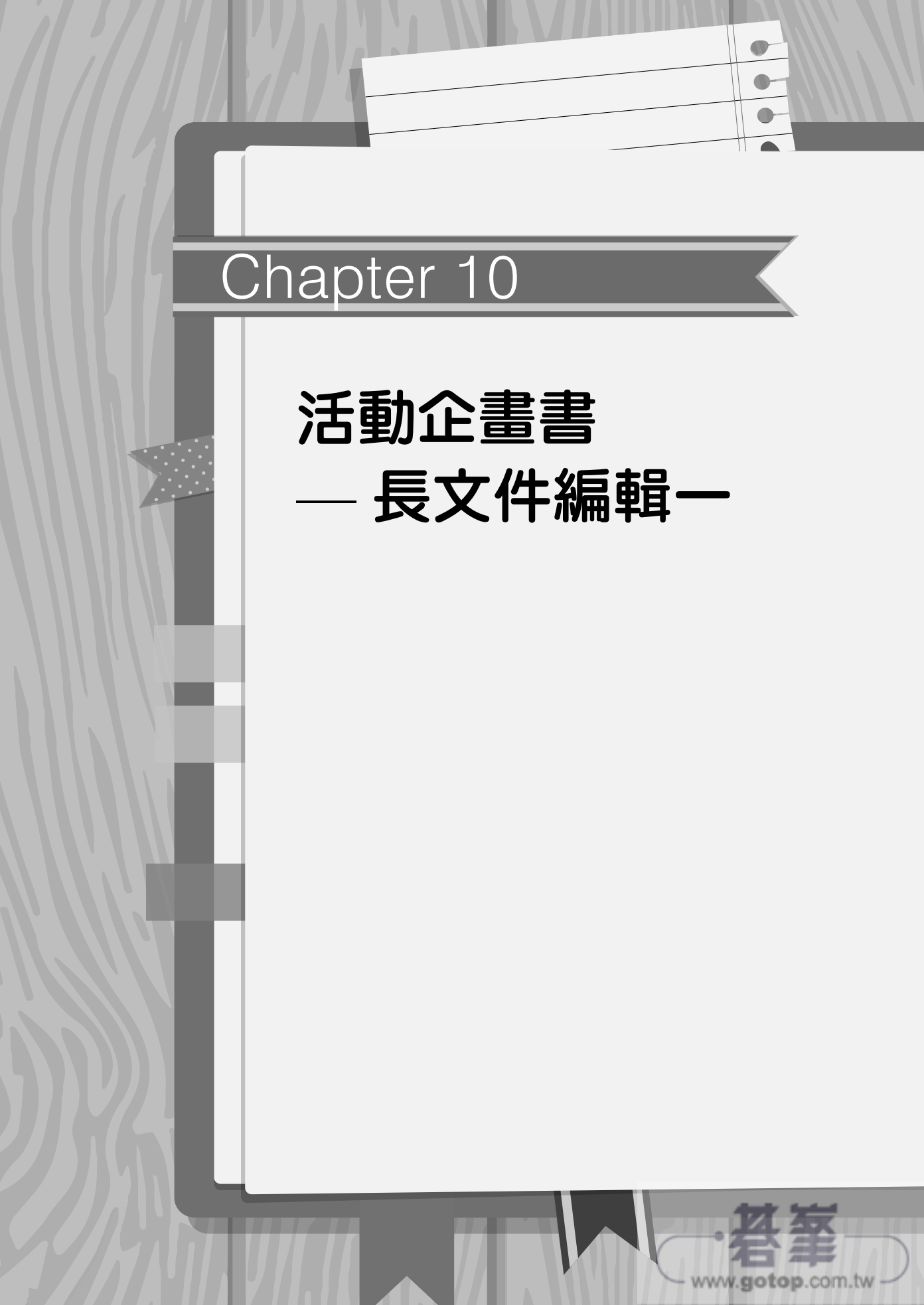

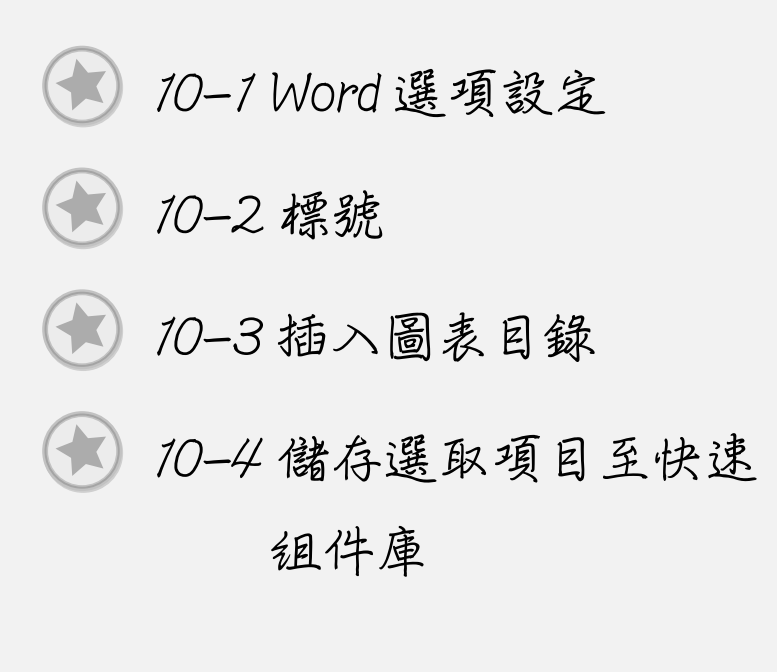

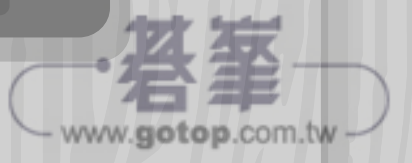

練習範例

# 活動企畫

#### 【範例說明】

一份內容較複雜、較長的文件,如何有效率的排版編輯就變得格外重要。利用大綱階層、 樣式及多層次清單功能來快速建立標題編號及目錄,利用插入標號建立圖表目錄,最後 再套用 Word 提供的佈景主題來美化文件。學會這樣的技巧能讓你以後輕鬆地編輯專業的 長文件。

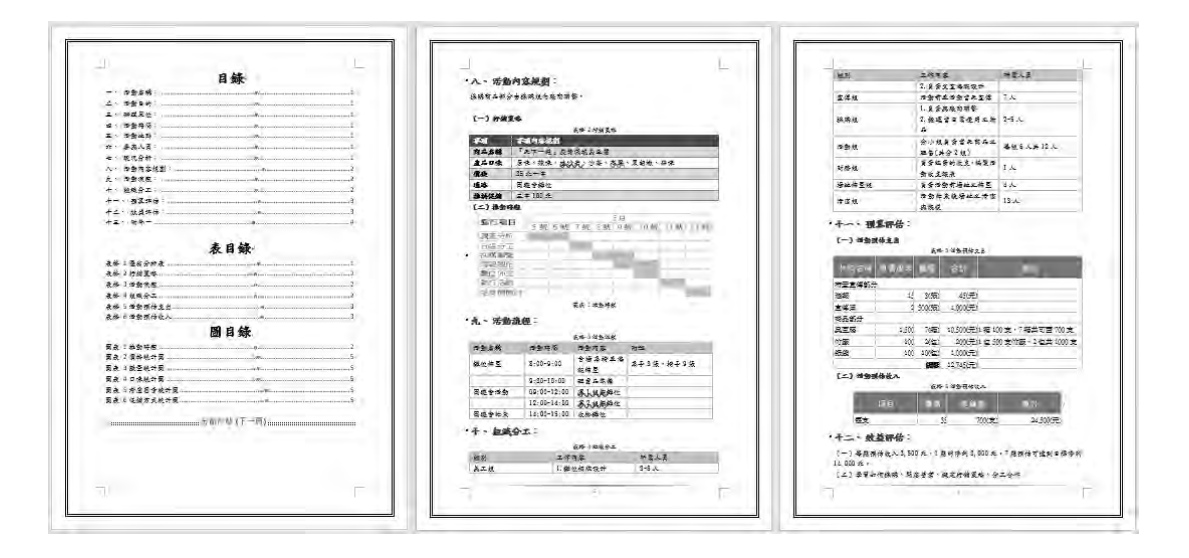

## A 標題大綱階層設定

長文件編輯一定要有大綱階層的設定,有了文件階層架構,Word系統中的進階功能才可 發揮實力,大幅提升作業效率。

例如:一旦建立的大綱階層,目錄頁便可自動產生。

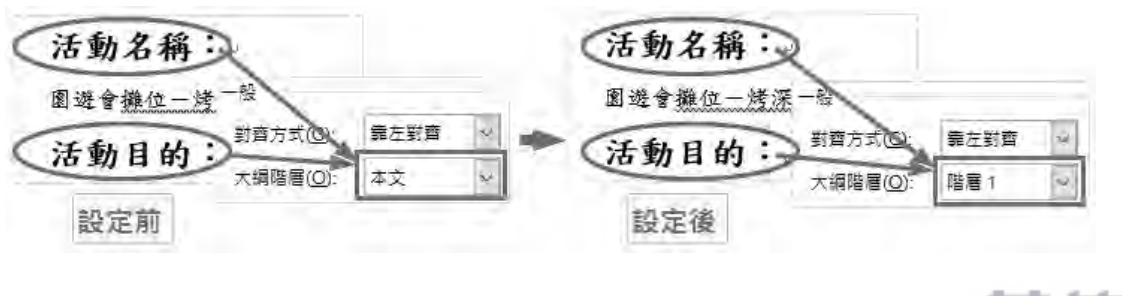

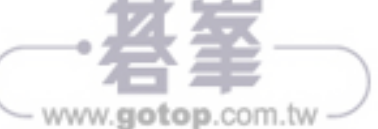

10 活動企畫書 — 長文件編輯— 🔰

www.gotop.com.tw

- 1. 選取第2頁第1列:「活動名稱」
- 常用→選取→選取格式設定類似所 有…
- 常用→段落→縮排與行距
   大綱階層:階層1

| 12 32 1 200 | 一般                |      |
|-------------|-------------------|------|
| 活動名稱        | 對齊方式( <u>G</u> ): | 靠互對齊 |
| 围避會继续一次     | 大調階層(0);          |      |
| 活動目的        | 编排                |      |

說明 步驟 2:所有與「活動名稱」格式相同的列都被同時選取。
 這個功能對於長文件階層重建非常有用,即使是不懂階層的年長使用者,也可以將同
 階層的資料設定為相同格式。

#### B 自訂標題樣式

本單元「自訂樣式」是為了下一節「建立多層次清單連結」作準備。

- 1. 選取第2頁第1列:「活動名稱」
- 2. 常用→選取→選取格式設定類似所有…
- 3. **常用→樣式**,點選:新增樣式鈕

名稱:00-自訂標題樣式,字型顏色:深藍

| 常用                                     | 名稱( <u>N</u> ): 00-自訂標題模式               |
|----------------------------------------|-----------------------------------------|
| AaBbiaBt AaBbCc AaBbCcD AaBbCcD        | 楼式類型(1). 段落                             |
| *                                      | 様式根據(B): ← 內文                           |
| ************************************** | 供後續段落使用之樣式(S): + <sup>1</sup> 00-目訂標題樣: |
| 區別強新增樣式                                | 格式設定 深壁                                 |
| 望 월 学 選項                               | 標楷題 - 16                                |
| 活動名稱:                                  | 活動名稱:                                   |
| 團選會 <u>攤位一灣深坑</u> 奧豆腐↔<br>活動目的:↔       | ■选會 <u>推位一些</u> 。變更顏色<br>活動目的:→         |

#### C 標題建立多層次清單

- 1. 將插入點置於任何一個標題上
- 2. 常用→多層次清單→定義新的多層次清單,點選:更多鈕(視窗左下角) 按一下要修改的階層:1

將階層樣式連結至樣式:00- 自訂標題樣式

這個階層的數字樣式:一,二,三(繁)…,

輸入數字的格式設定:一、,編號的後置字元:間距

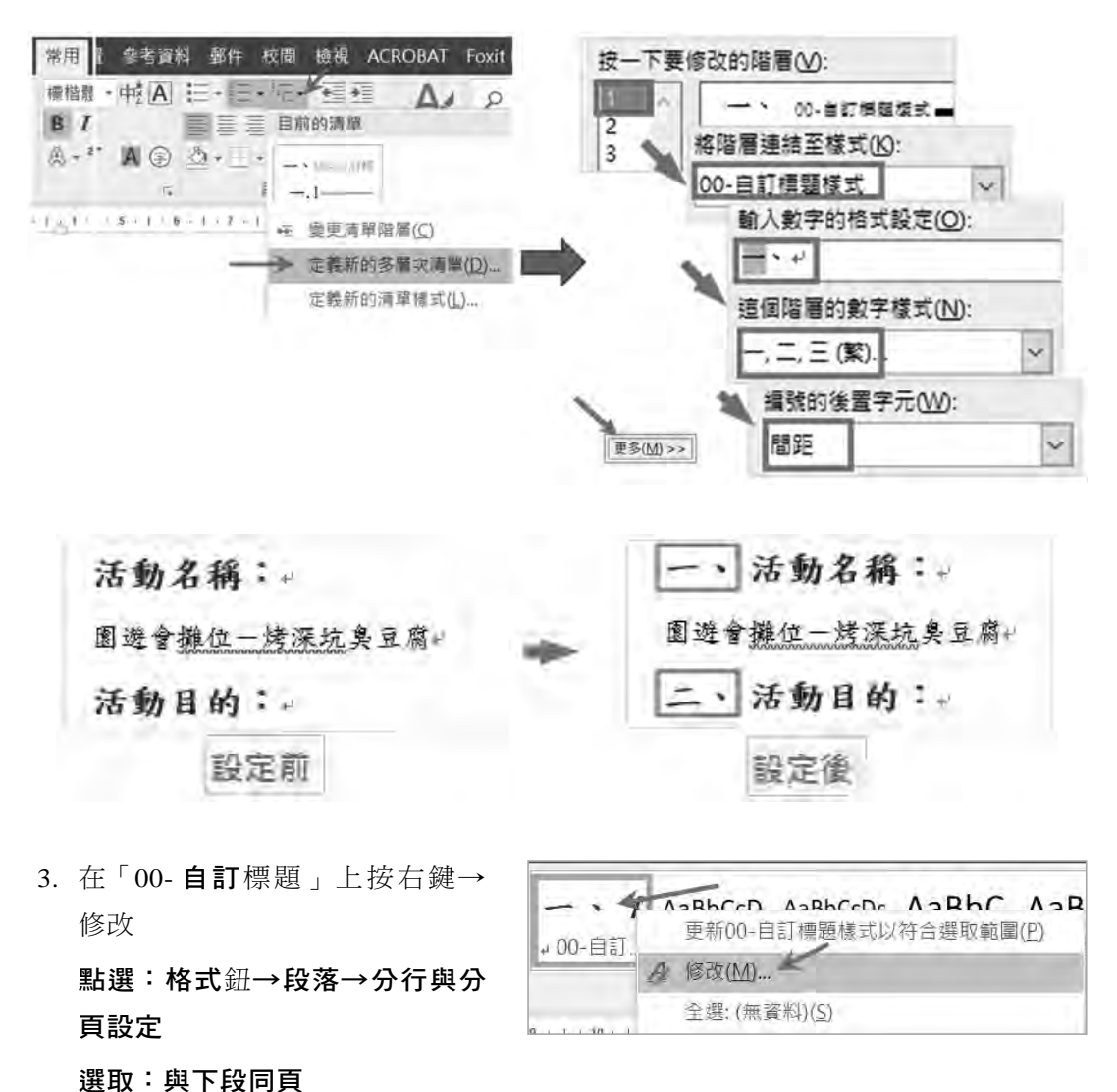

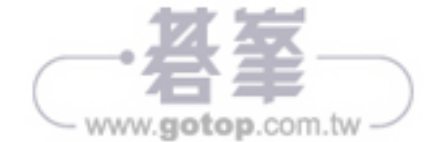

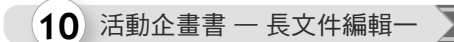

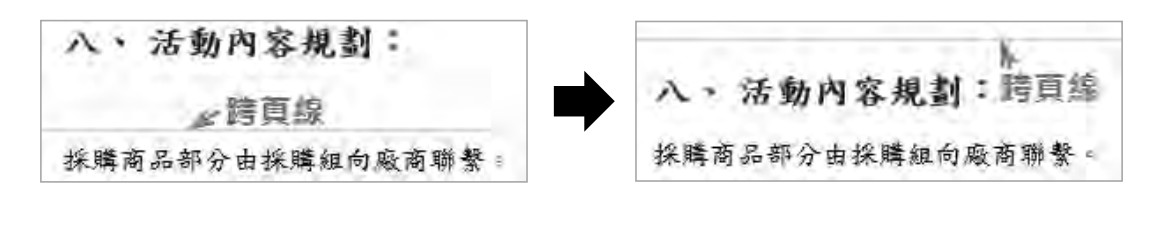

說明 為避免某些標題單獨遺留於頁尾,因此作此設定。

4. 選取編號「十三、附件一」並取消編號(因為一般附件無須編號)

#### D 插入表格標號

- 將插入點置於第1個表 格上方
   「優劣分析表」文字前 (不要選取文字)
- 2. 參考資料→插入標號
   標籤:表格
   按確定鈕

| 參考資料              | 郵件                                                            | 校閱 | 檢視          | ACROB | AT F | oxit PD                 |
|-------------------|---------------------------------------------------------------|----|-------------|-------|------|-------------------------|
| 註<br>章筋附註         | 国<br>()<br>()<br>()<br>()<br>()<br>()<br>()<br>()<br>()<br>() |    | 來源<br>: APA | 插入    |      | ] 插入圖<br>] 更新圖<br>] 交互多 |
| 標號                |                                                               |    |             | ?     | X    |                         |
| 標號( <u>C</u> ):   |                                                               |    |             |       |      |                         |
| 表格 1 ◀< 選項 標籤(L): | 表格                                                            | 1  |             |       |      |                         |

**說明** 若沒有表格選項,請點選:新增標籤鈕,建立「表格」標籤。

 第一個完成後,依序在其他表格下方「行銷策略」、「活動流程」、「組織分工」、 「活動預估支出」、「活動預估收入」文字前,利用鍵盤【F4】鍵插入標號

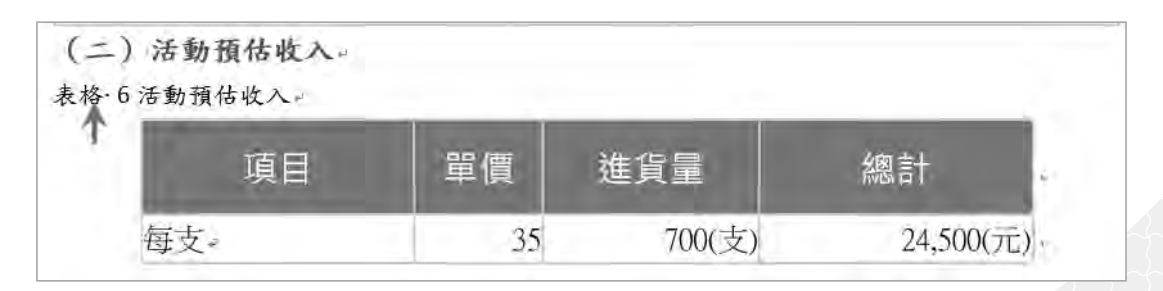

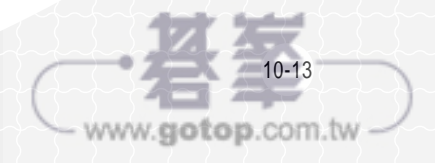

- 4. 選取:「表格1優略分析表」段落
- 5. 常用→選取→選取格式設定類似所有…,常用→置中對齊

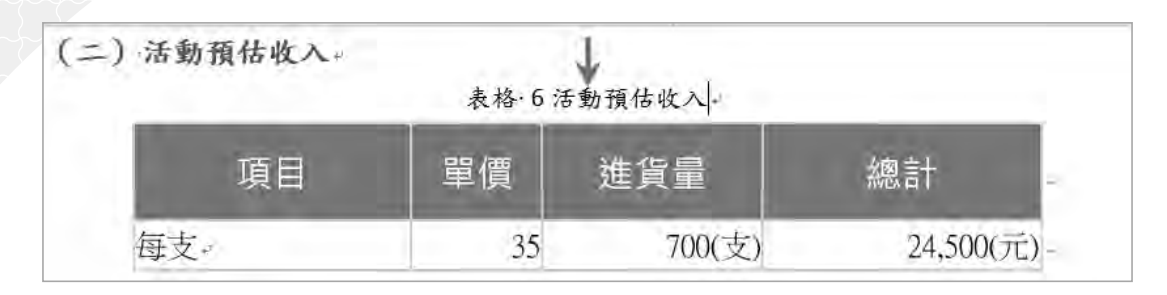

- E 插入圖片標號
- 將插入點置於第1個圖形下方 「推動時程」文字前
- 2. 參考資料→插入標號

標籤:圖

按**確定**鈕

| 標號              | ? | × |
|-----------------|---|---|
| 票號( <u>C</u> ): |   |   |
| 超1 《、           |   |   |
| 選県              |   |   |
| 標籤(山): 圖        |   |   |

3. 選取:「圖1推動時程」,常用→水平置中

| Ē | 執行活動  |  |       |      |   |     |     |  |
|---|-------|--|-------|------|---|-----|-----|--|
| 4 | 結算與檢討 |  |       |      |   |     |     |  |
|   |       |  | 圖 1 : | 推動時程 | - | 水平置 | 中對齊 |  |

4. 複製標號「圖1」文字,依序貼在5個統計圖名稱前方:

價格統計圖、數量統計圖、口味統計圖、考慮因素統計圖、促銷方式統計圖

| 35元        | 40元   | 45元 | <br>1個     | 2個   |  |
|------------|-------|-----|------------|------|--|
| <b>B</b> · | 1價格統言 | ⊬圖↩ | <br>圖·1數量》 | 统計圖↓ |  |

5. 選取:統計圖所在位置的表格,按快捷鍵 F9(更新統計圖標號之編號)

| 35元 | 40元     | 45元 | 1個     | 2個  |
|-----|---------|-----|--------|-----|
| I   | 2)價格統計區 | 8   | 圖 3數量的 | 统計圖 |

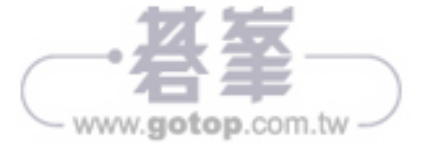

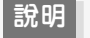

我們在表格內執行:插入→標號功能,結果會將標號插入表格外下方段落,因此將上 述方法完成的表格內的標號插入。

## F 變更圖表類型及樣式

1. 選取:第1個統計圖,圖表工具→設計:

變更圖表類型→圓形圖→立體圓形圖,圖表樣式:樣式7

2. 其餘4個統計圖變更,同步驟1

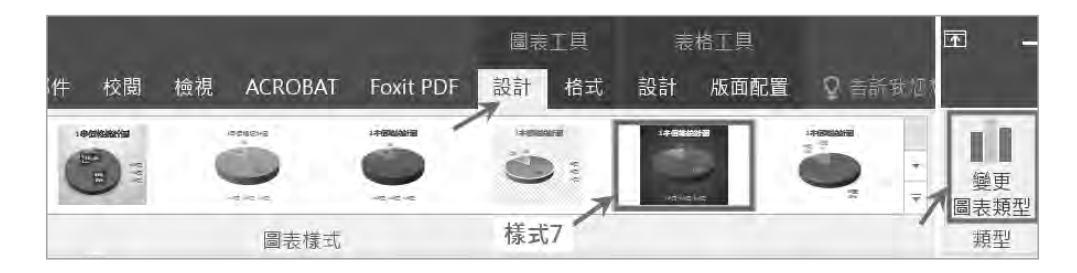

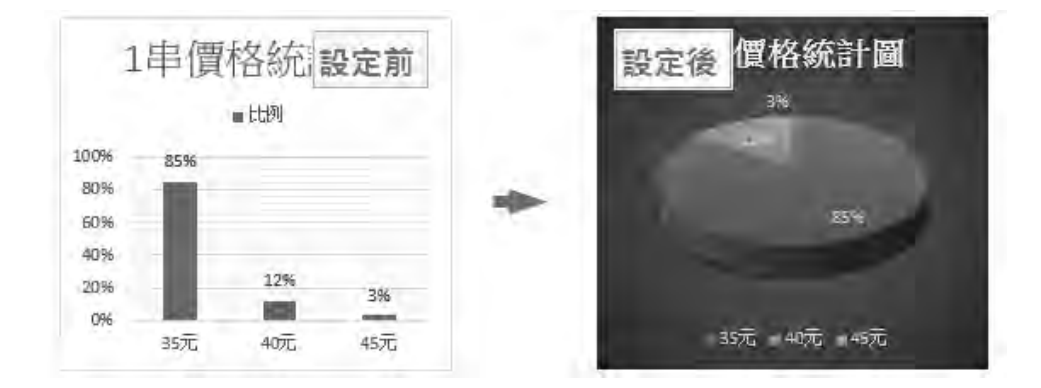

## G 佈景主題設定

這一節我們要完成3個動作:

- 套用系統預設的色彩主題
- 修改顏色
- 儲存佈景主題

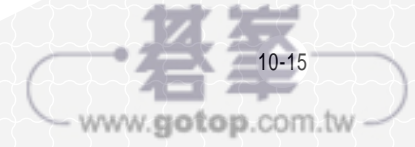

#### 將插入點置於文件任意處

- 1. 設計→色彩: 觀點(最後1項)
- 2. 設計→色彩→自訂色彩
  - 輔色1:藍色
  - 名稱:企劃
  - 按**儲存**鈕

| 「佈景主題色彩            |            |
|--------------------|------------|
| 文字/背景 - 深色 1①      |            |
| 輔色 1(1)            |            |
| 輔色 2(2)            | <b>— •</b> |
|                    |            |
| 名稱( <u>N</u> ): 企劃 |            |

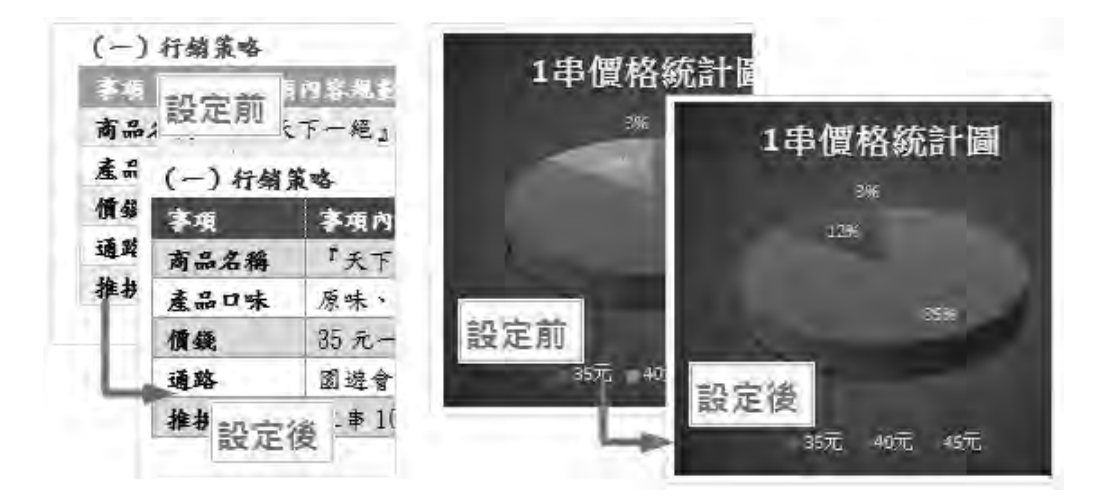

3. 設計→佈景主題

選取:儲存目前的佈景主題

輸入名稱:「自訂企劃案用佈景」

| 檔                            | 案           | 常用    | 插入   | 設計                                                                                                    | 版面配置                                                                                                  | 參考資料                                                                                                    |  |  |
|------------------------------|-------------|-------|------|----------------------------------------------------------------------------------------------------|----------------------------------------------------------------------------------------------------|----------------------------------------------------------------------------------------------------|--|--|
| 文                            | 文題          |       |      | C LINE LAVIE ROW-JACE FOR<br>LINE SAVIN-THE MERITAL<br>LINE SAVIN-THE MERITAL<br>AND HAR ADDRESS OF A STATE OF<br>MERITAL ADDRESS OF A STATE OF<br>MERITAL ADDRESS OF A STATE OF A | 使用<br>構築1<br>工作品に含め物味上す加速時のの<br>時間に、自然の増加またが可能者<br>時にはす。ほういれて用きたのが<br>したち、日本の、日本、有単、利用<br>なたたたいでの加加に、 | 標題<br>10 A A 99 (1996), 12 (1996) 99 (1997)<br>10 A A 99 (1996), 12 (1997) 99 (1997)<br>11 - 25 (1997), 12 (1997) 99 (1997)<br>11 - 25 (1997), 12 (1997) 99 (1997)<br>11 - 25 (1997), 12 (1997), 12 (1997)<br>11 - 25 (1997), 12 (1997), 12 (1997) |  |  |
| 本頭類型         主要賽事         包裹 |             |       |      |                                                                                                    |                                                                                                    |                                                                                                    |  |  |
| 重設為範本的佈景主題( <u>R)</u>        |             |       |      |                                                                                                    |                                                                                                    |                                                                                                    |  |  |
|                              | ■ 瀏覽佈景主題(B) |       |      |                                                                                                    |                                                                                                    |                                                                                                    |  |  |
|                              | 儲存          | 目前的佈景 | 主題(/ | <u>)</u> <del>(</del>                                                                                                    |                                                                                                    |                                                                                                    |  |  |

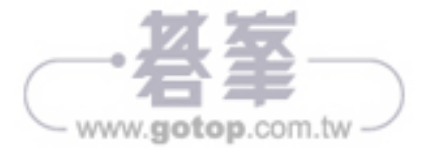